## **Fall Games Registration – Instructions**

This form is a coded Excel document. Columns are locked to protect the integrity of the form. You can begin to enter data starting with the "Participating?" column.

- 1. Open the document and read over the guidelines and instructions at the top.
- 2. Referencing the "Delegation" column, scroll down until you find your delegation.
- For each person in your delegation, use the drop-down feature in the "Participating?" column to select "Yes" if he/she will be participating and "No" if he/she will not be participating (or leave blank if they are not participating).
  Please include all coaches that will be participating/coaching.
- 4. Across the top of the document, you can find each sport offered in Fall Games under their corresponding day of the week.
  - a. Friday = Softball
  - b. Saturday = Bocce and Tennis
  - c. Sunday = Golf
- 5. Moving across the document, select the applicable sports and events that each athlete will compete in. You will notice the sport must be selected prior to selecting an event.
  - For example, if your team is playing softball, under the "Friday" column, select the drop-down for Softball. The next column labeled "Event" will then be available to choose either Slow Pitch or Unified Slow Pitch, etc.
  - b. If the athlete is doing Softball skills, type in the qualifying score box their score you got from practicing the skills. This will be a total of all the skills together.
  - c. If the athlete is doing Golf skills, please use their score from the Individual Skills Competition Score Assessment Card for their qualifying score. If doing 3 hole please use their average from 9 hole practice.
  - d. If the athlete is doing Tennis Green Div./Skills, please write in the comment section if they are Low, Medium, or High skills.
  - e. <u>Reminder: We will not offer Singles Bocce, unless 1/2 Ct.</u>
  - f. If your athlete is participating in half court bocce, please put in the comments section if they will be using a ramp or not.
- 6. When appropriate, type each qualifying score and/or Team name.

- 7. Important: If you don't find a participant on your form, this person may need updated or new paperwork. To ensure their participation, please send new paperwork to <u>idevney@sone.org</u> Please add the necessary Fall Games participation information (what events they will compete in, their team name, scores, etc.) at the bottom of the spreadsheet as it will show up in red this is how we identify who is new/has missing paperwork/etc. *If you have already sent in their new paperwork and they are stillo not on the form, this may be because the form was already created before we could update his/her file. Send Jessica (<u>idevney@sone.org</u>) an email with the athlete's participation details (events, score, team name, etc.).*
- 8. When you're finished, do a Save As for your records. Email the completed form to <u>jdevney@sone.org</u>.

## **Fall Games Assessment Score Instructions for Each Sport**

You may only do one sport per day; the only exception is Tennis. You may sign up for two Tennis events (Singles, and either Doubles or Unified Doubles. If your athlete is in the green division, then they can't do a second tennis event.

**Golf Registration**: Golf will be on Sunday August 4<sup>th</sup>, 2024. This year we will offer Level 1.5 again like we did last year. It is intended for athletes that have done the level 1 golf skills portion in the past but maybe aren't ready to play a full 9 holes. It will be played just like Level 2, and 3, with partner and athlete alternating shots using one ball. The teams will play a 3-hole tournament.

If you are registering your athletes and partners for level 1.5, 2, or 3, this is how your assessment score should be written in on the registration form. Both the athlete and the partner should have the exact same score for the team. This is because they are playing one ball. You should get this score by your athlete and partner playing a minimum of 6 rounds together on the course and divide by the number of rounds they played. Then use that average. They should play 9 holes to get the level 1.5 or 2 score, and 18 holes to get the level 3 score. So, if Dave's (athlete) score is a 45, then Nate's (partner) score should also be a 45. So, then I know the team score for Team: Dave/Nate is 45. It should never come in as, Dave (athlete) 42, and Nate (Partner) 48. Because we are playing just one ball.

Now if you are registering your golfers in level 1, please use the level 1 individual assessment form to get a score. Have them get a score for all 6 disciplines. Add those up, and that is their assessment score. That is the number I will use for level 1.

To help with divisioning I will also be using last years results in combination with this year's qualifying scores.

Athletes and Unified Partners will ride in the golf carts this year. This will accomplish a few things. 1. Less volunteers needed. 2. Speed up pace of play. And help with any health issues that we may have had before the event, or any that might come up due to heat and humidity. This will be used for all all levels of golf except for level 1.

1. Each team will still be required to keep the other teams score on each hole. It will up to everyone to agree on the score at the end of each hole. Make sure your score is correct when you sign your scorecard.

This is new this year. We are no longer doing 10X. The highest score you can take for a hole is double par. Par 3- max score is 6 on that hole. Just pick up the ball at that point and don't finish the hole. Your score is 6. Par 4- max score is 8 on that hole. Just pick up the ball at that point and don't finish the hole. Your score is 8. Par 5-max score is 10 on that hole. Just pick up the ball at that point and don't finish the hole. Your score is 10 **Bocce registration**: All Bocce will be Saturday, August 3rd, 2024. Bocce being offered this year are Double/ Unified Doubles/ 1/2 court singles/ 1/2 court ramp singles. You may either sign up for just one event. You may not sign up for more than one. If you are registering your athlete or partner for any of those events you can get their final score from the assessment spreadsheet. There are instructions on there to tell you how to get the total for the 9 closest balls. If you are registering your athlete for ½ court bocce, you can use the ½ court bocce assessment sheet to figure out how to get your athletes score for 6 closest balls. When you write in their score for ½ court in bocce, could you please write the words "half court" or "half court ramp" in the score column with their qualifying score. So, it would say, Dave (athlete) "650 cm half court." Remember all measurements are in Centimeters. Not Feet or Inches.

If you are signing up for doubles or Unified doubles, please get a score for each of the participants. I will add them together. Make sure you have a team name for them, so I know who is playing with who. Example: Nate (athlete) 1250 cm (the total of the 9 closest balls from the 3 distances), Dave (athlete) 1025 cm (the total of the 9 closest balls from the 3 distances). SONE Delegation, team Nate/Dave. Now I know that team Nate/Dave has a distance of 2275 cm and they will be divisioned with teams close to that distance.

Bocce will be at Papillion Landing. We will be outdoors, but playing on a turf soccer field right outside of the fieldhouse.

**Softball registration**: Softball is on Friday August 2<sup>nd</sup>, 2024. It doesn't matter if you are signing up for traditional or Unified softball. Please use the player assessment form to help you determine the players ability level. Then when you fill out the registration, I just need the final number for each player/partner. The other forms are for you to help determine their score. I just need the final number on the registration form and the team name, so I can division them. So, Dave (athlete) has a 6 for Hitting, 3 for Fielding, 6 for base running, 8 for Game Awareness, 4 for Throwing, 4 for Pitching, and 6 for Catching. His total would be 37. That is the number I need on the registration form. Delegation SONE office, team SONE Sports, score 37.

**Tennis registration**: Tennis is on Saturday August 3<sup>trd</sup>, 2024. You may sign up for a maximum of 2 tennis events, singles and either Unified Doubles or Traditional Doubles. If you are signing your athlete up for the green division (skills), this is the only event they can be in. In order to get your qualifying score for an athlete in the green division please just say Low, Medium, or High. They will have a Unified Partner with them.

To help with divisioning I will also be using last year's results in combination with this year's qualifying scores.

If you are signing up your athlete for singles, doubles, or Unified doubles, use the Tennis Individual Assessment Form. This will give you a score for the 8 disciplines for tennis. Then add all of those up and send in the total. We only need the one number on the registration form. The other form is for you to keep track of your athletes/partners. So, Dave (athlete) has a score of 1 in Level 1, (everyone will have a 1 here no matter what), 5 in Forehand, 4 in Backhand, 6 in Movement, 2 in First Serve, 4 in Second Serve, 4 in Return of Serve, and 7 in Volleys. This would give him a total of 33. Then I would divide that number by 8. That gives him a 4.125. Round off to the nearest tenth. So, the number you would put on the registration form would be 4.1.

If you have any questions about registration, please contact Taylor at idevney@sone.org